## การใช้งานฐานข้อมูล ACS Journals

โดย...จิรวัฒน์ พรหมพร jirawat@book.co.th แผนกสนับสนุนฝ่ายทรัพยากร อิเล็กทรอนิกส์ทางการศึกษา บริษัท บุ๊ค โปรโมชั่น แอนด์ เซอร์วิส จำกัด

โครงการพัฒนาเครือข่ายระบบห้องสมุดในประเทศไทย (ThaiLIS)

ปรับปรุงครั้งล่าสุด 10/01/54

Introduction

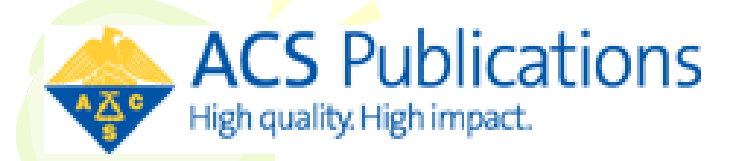

เป็นฐานข้อมูลวารสารอิเล็กทรอนิกส์จาก สำนักพิมพ์ The American Chemical Society ครอบคลุมสาขาวิชาเคมีและสาขาอื่นๆ ที่เกี่ยวข้อง มีวารสารให้บริการจำนวน 38 รายชื่อ ข้อมูล ย้อนหลังตั้งแต่ปี 1996 – ปัจจุบัน ประกอบด้วย รายการทางบรรณานุกรม สาระสังเขป และเอกสาร ฉบับเต็มรูปแบบ HTML และ PDF

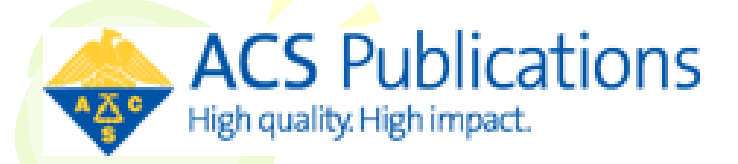

# **Journal Lists**

- **1. Accounts of Chemical Research**
- **2. ACS Applied Materials & Interfaces**
- **3. ACS Chemical Biology**
- **4. ACS Chemical Neuroscience**
- 5. ACS Nano
- 6. Analytical Chemistry
- 7. Biochemistry
- 8. Bioconjugate Chemistry
- 9. Biomacromolecules
- **10. Chemical Research in Toxicology**
- **11. Chemical Reviews**
- **12. Chemistry of Materials**
- 13. Crystal Growth & Design

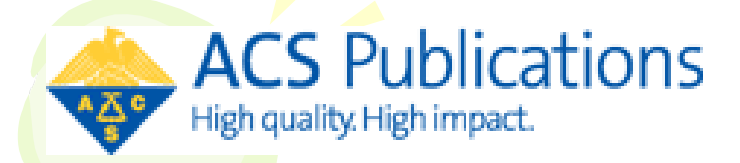

## **Journal Lists**

- 14. Energy & Fuels
- **15. Environmental Science & Technology**
- **16. Industrial & Engineering Chemistry Research**
- **17. Inorganic Chemistry**
- **18. Journal of the American Chemical Society**
- **19. Journal of Agricultural and Food Chemistry**
- 20. Journal of Chemical & Engineering Data
- **21. Journal of Chemical Information and Modeling**
- **22. Journal of Chemical Theory and Computation**
- **23. Journal of Combinatorial Chemistry**
- 24. Journal of Medicinal Chemistry
- **25. Journal of Natural Products**
- **26. The Journal of Organic Chemistry**

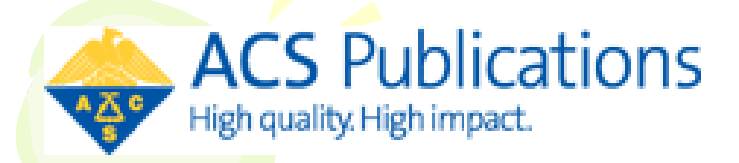

# **Journal Lists**

- 27. The Journal of Physical Chemistry A
- 28. The Journal of Physical Chemistry B
- 29. The Journal of Physical Chemistry C
- **30.** The Journal of Physical Chemistry Letters—New in 2010
- **31. Journal of Proteome Research**
- 32. Langmuir
- **33. Macromolecules**
- **34. Molecular Pharmaceutics**
- 35. Nano Letters
- 36. Organic Letters
- **37. Organic Process Research & Development**
- **38. Organometallics**

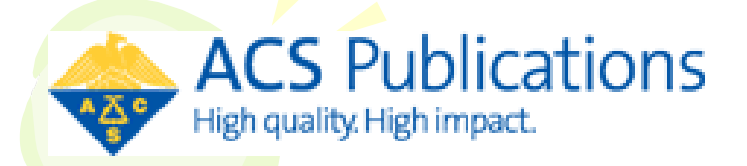

## **Search Methods**

## **1. Browse Journals**

- Browse Journals A-Z
- Browse Journals by Subject Area
- 2. Search
  - Quick Search
  - Advanced Search

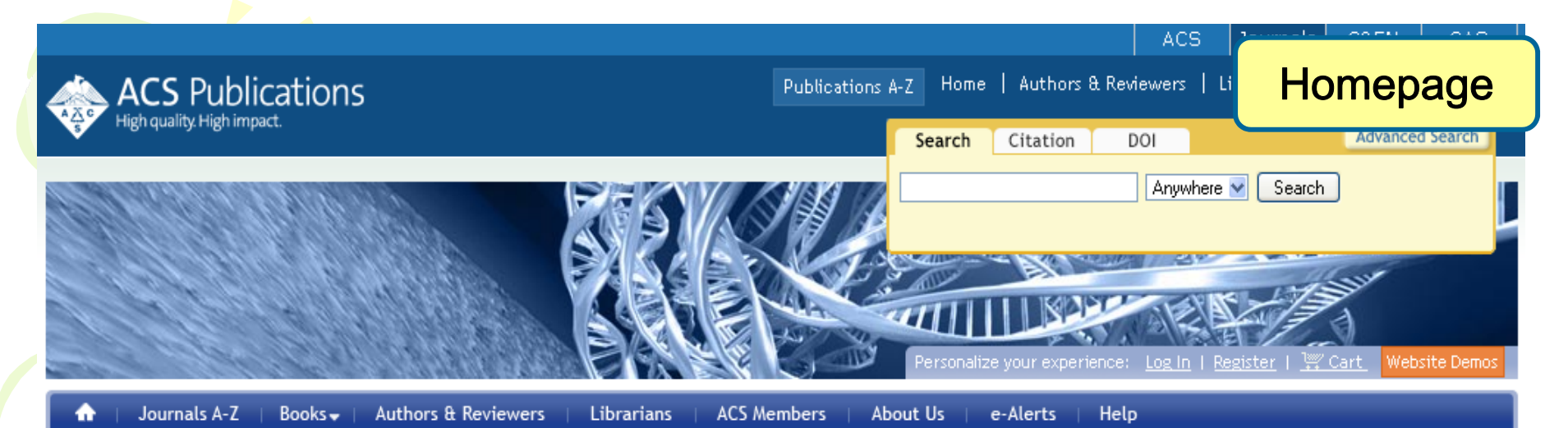

#### Announcing the ACS Symposium Series Online

ACS Publications, the leading publisher of peer-reviewed research in the chemical and related sciences, announces the launch of the <u>ACS Symposium Series Online</u>, featuring:

- » Over 1,200 titles from ACS Symposium Series and Advances in Chemistry Book Series
- » Discoverable in search, with book and chapter results presented alongside journal content
- » Same award-winning interface and features used by the ACS Journals

#### ACS Books Home | Search the Journals & Books

#### CS PACIFICATION Medications Website Denne Concert a first ACS Publications Website Concert a first ACS Publications Website Concert a first ACS Publications ACS Publications ACS

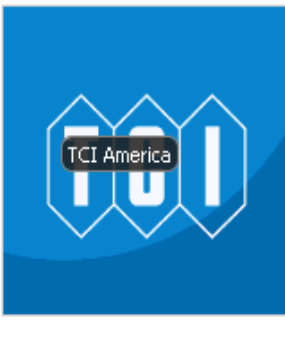

Advertisements

#### Info for Advertisers

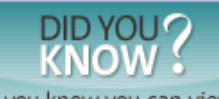

Did you know you can view multiple ACS abstracts simultaneously? Read More...

#### Stay Current

Get your research ASAP.

### Browse Our Journals

Journals A-Z View by Subject Area

### А

Accounts of Chemical Research ACS Applied Materials & Interfaces—New in 2009 ACS Chemical Biology ACS Chemical Neuroscience—New in 2010 ACS Nano Analytical Chemistry

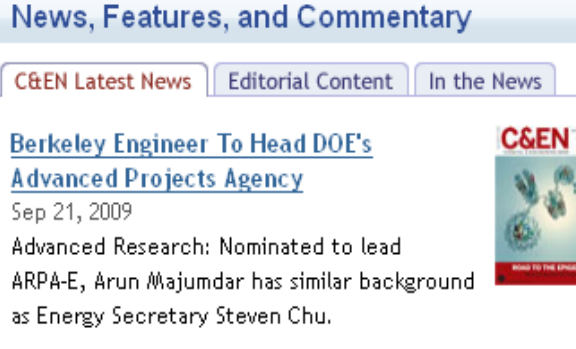

AstraZeneca Licenses Two Nektar Compounds Sen 21, 2009

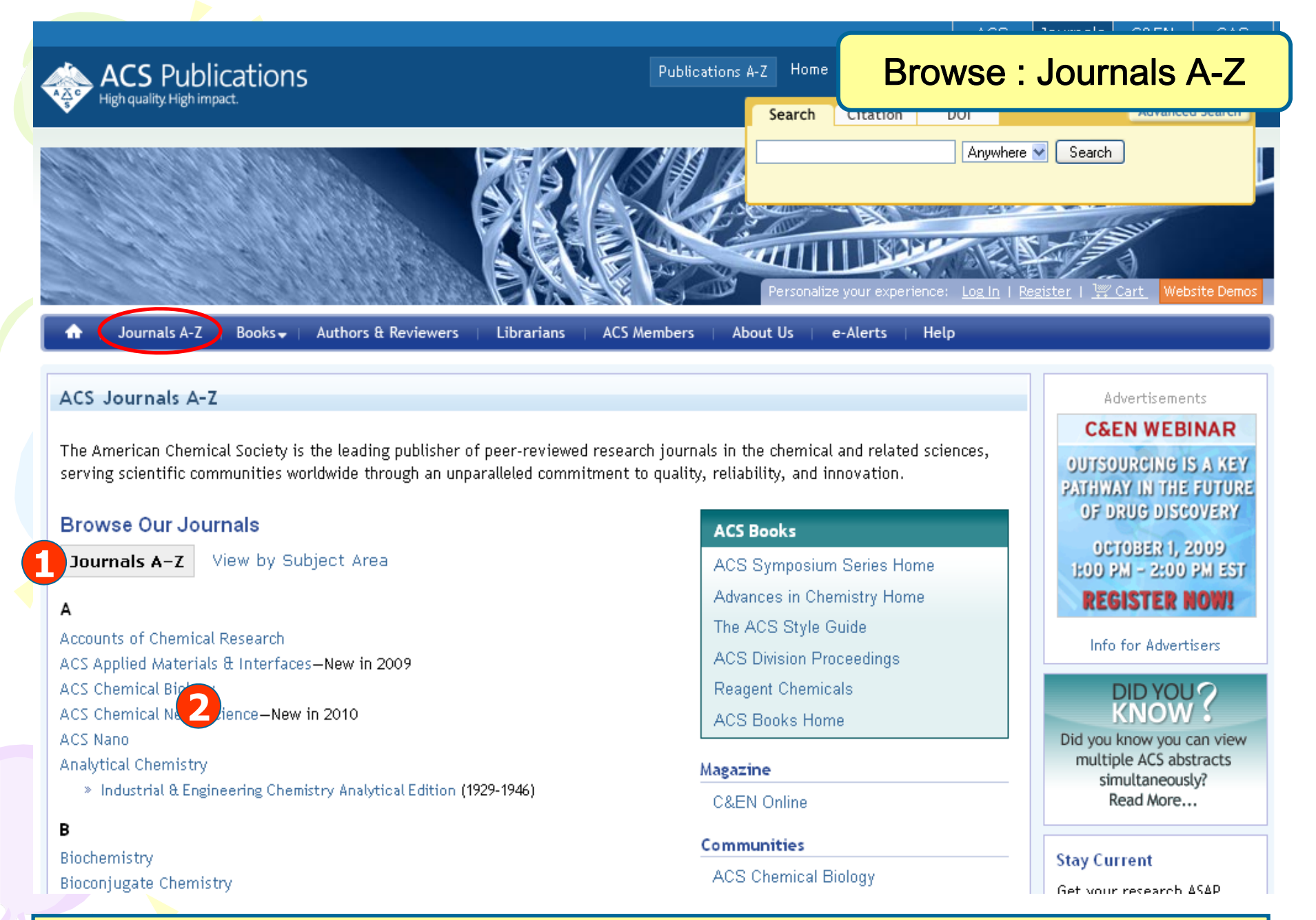

1. เลือกไล่เรียงตามลำดับอักษร A-Z

## 2. เลือกชื่อวารสารที่ต้องการ

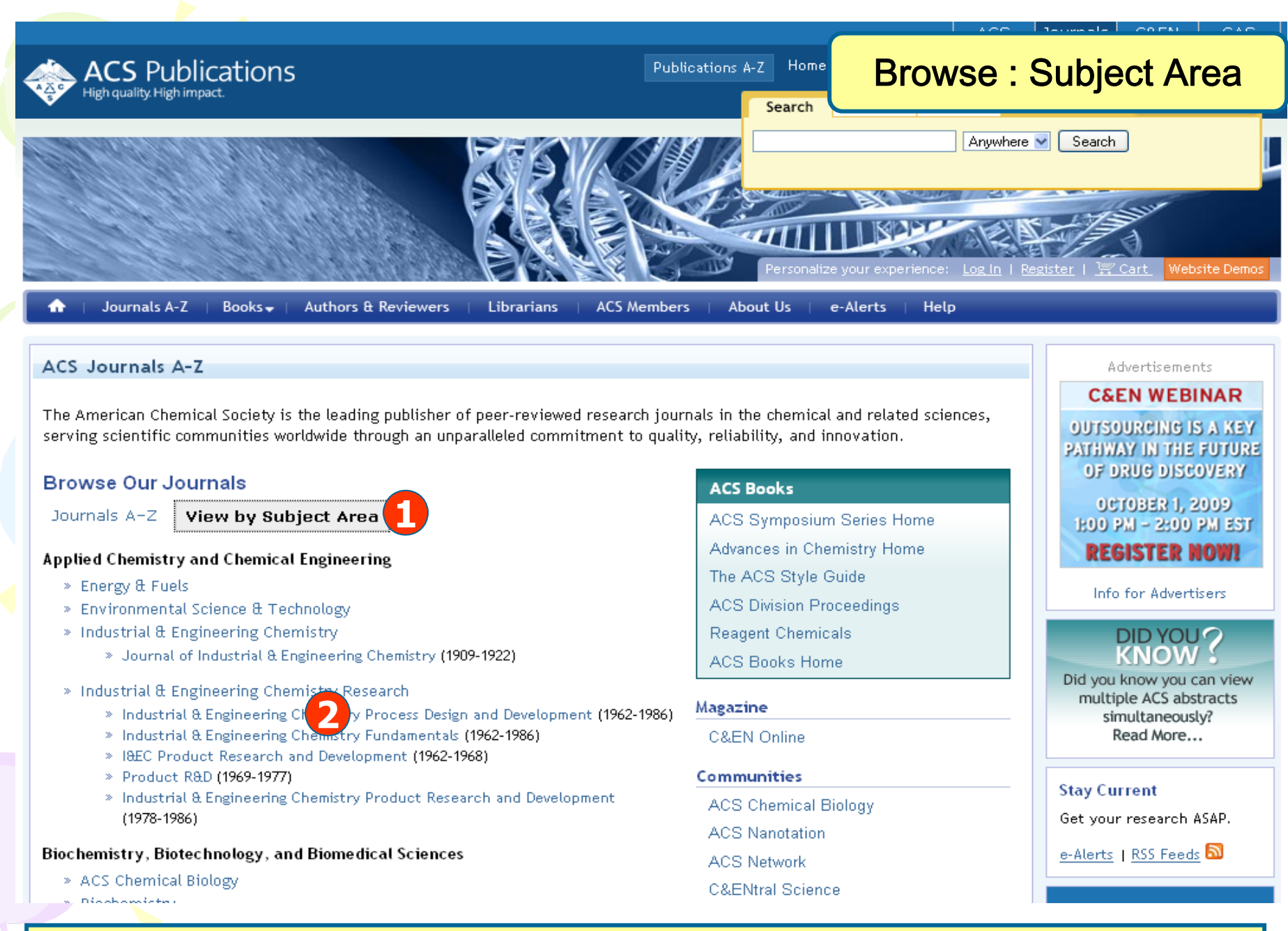

### 1. เลือกไล่เรียงตามกลุ่มหัวเรื่อง

## 2. เลือกชื่อวารสารที่ต้องการ

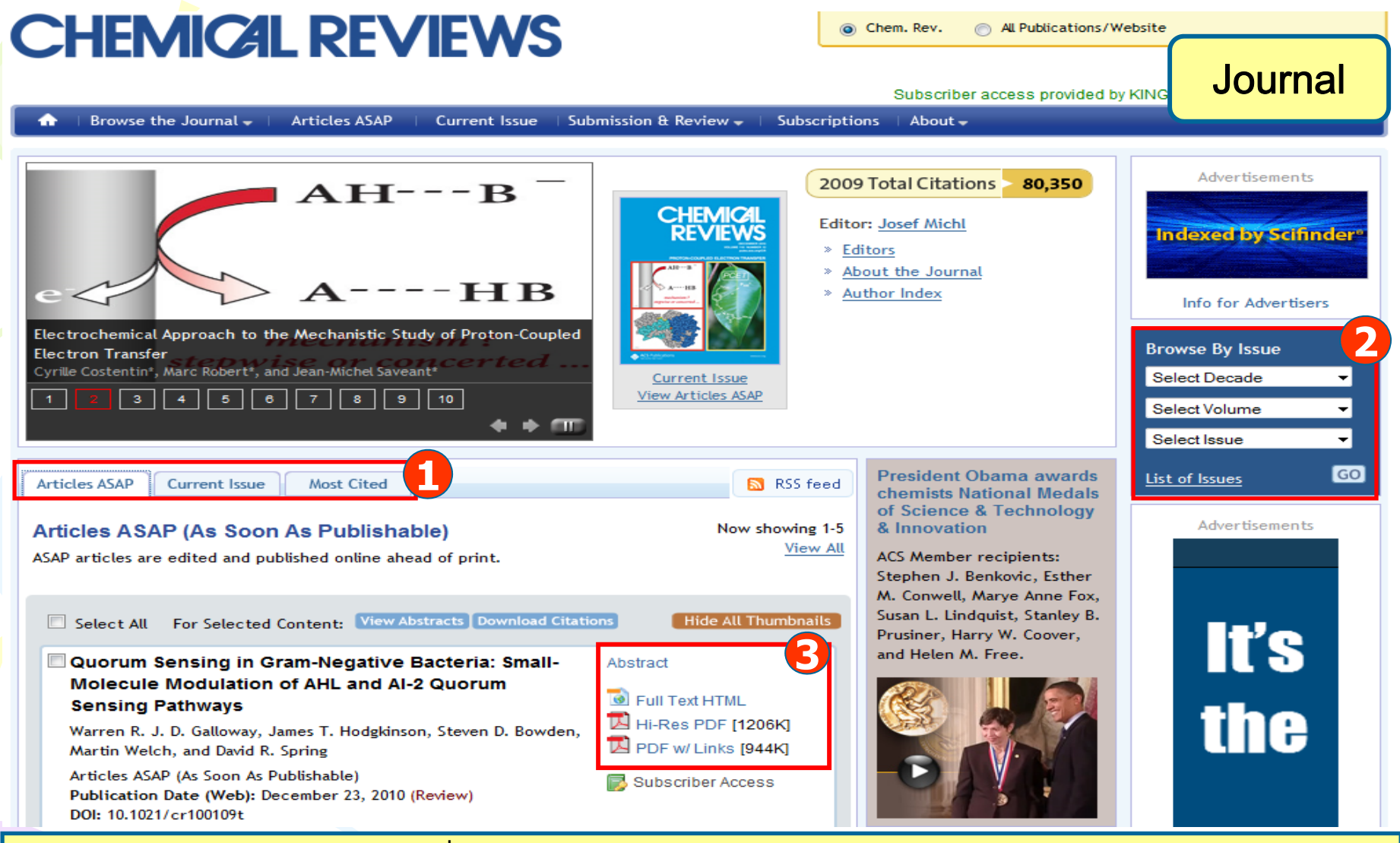

- คลิกเลือก Article ASAP เพื่อดูวารสารฉบับล่วงหน้า คลิกเลือก Current Issue เพื่อดูวารสารฉบับปัจจุบัน คลิกเลือก Most Read เพื่อดูบทความที่ได้รับความนิยมในการเข้าอ่านเนื้อหา คลิกเลือก Most Cited เพื่อดูบทความที่ได้รับอ้างอิงสูงสุด
   Browse By Issue เพื่อค้นหาวารสารฉบับย้อนหลัง
- 3. คลิกเลือกแสดงรูปแบบเนื้อหาของบทความที่ต้องการ เช่น สาระสังเขป หรือ เอกสารฉบับเต็ม

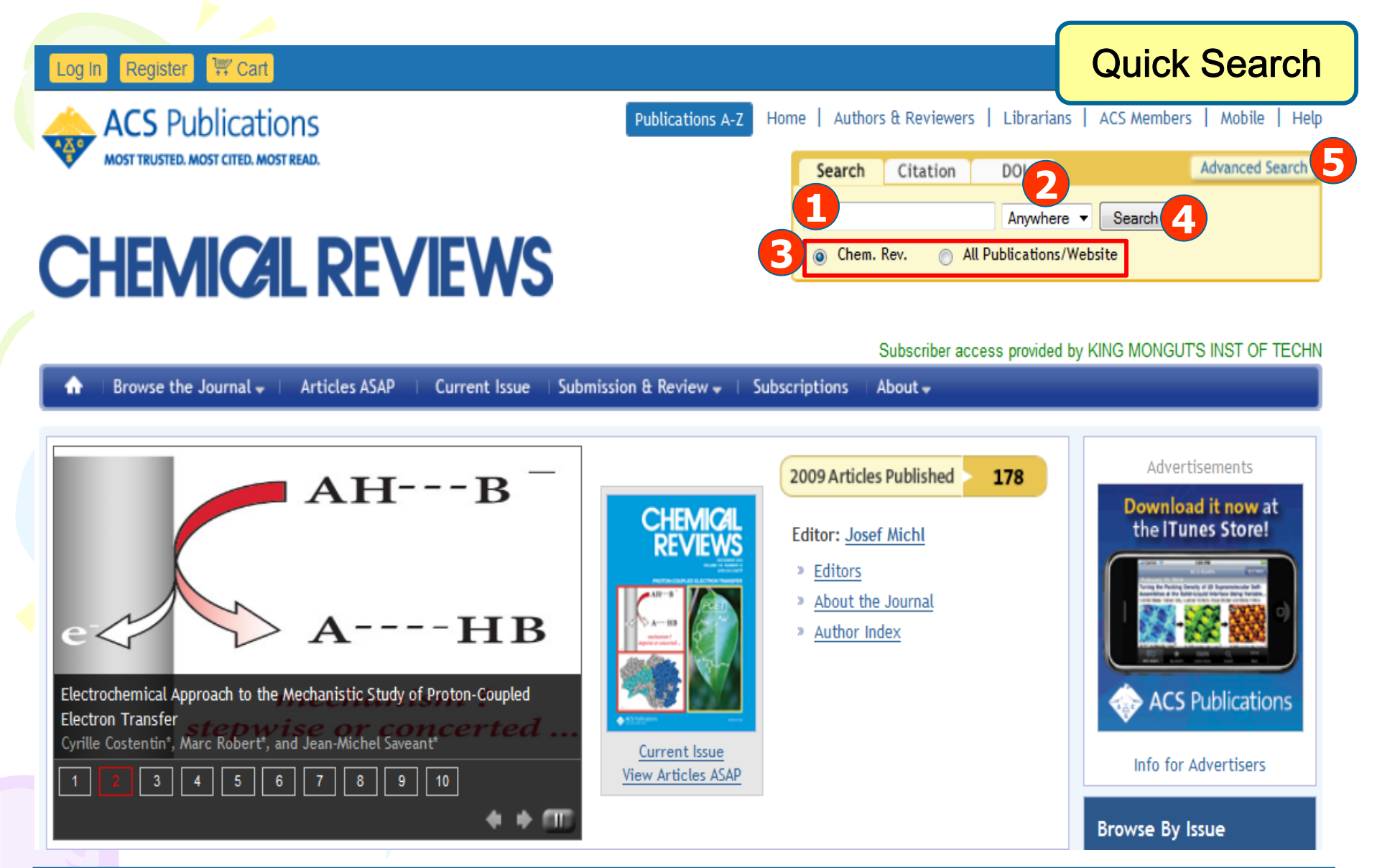

พิมพ์ดำหรือวลี
 ระบุเขตข้อมูลที่ต้องการ
 เลือกดันเฉพาะภายในวารสารนี้หรือวารสารทั้งหมด
 คลิก Search
 หรือ คลิกที่ Advanced Search เพื่อเลือกการสืบดันขั้นสูง

| Log In Register 🐺 Cart                                   | Citation Search                                                                                                    |
|----------------------------------------------------------|----------------------------------------------------------------------------------------------------|
| ACS Publications<br>MOST TRUSTED. MOST CITED. MOST READ. | Publications A-Z       Home       Authors & Reviewers       Librarians       ACS Members       Mobile       Help         Search       Citation       DOI       Advanced Search |
| CHEMICAI DEVIEWS                                         | Chem. Rev.  Volume: Page: Go                                                                                                    |

#### Subscriber access provided by KING MONGUTS INST OF TECHN

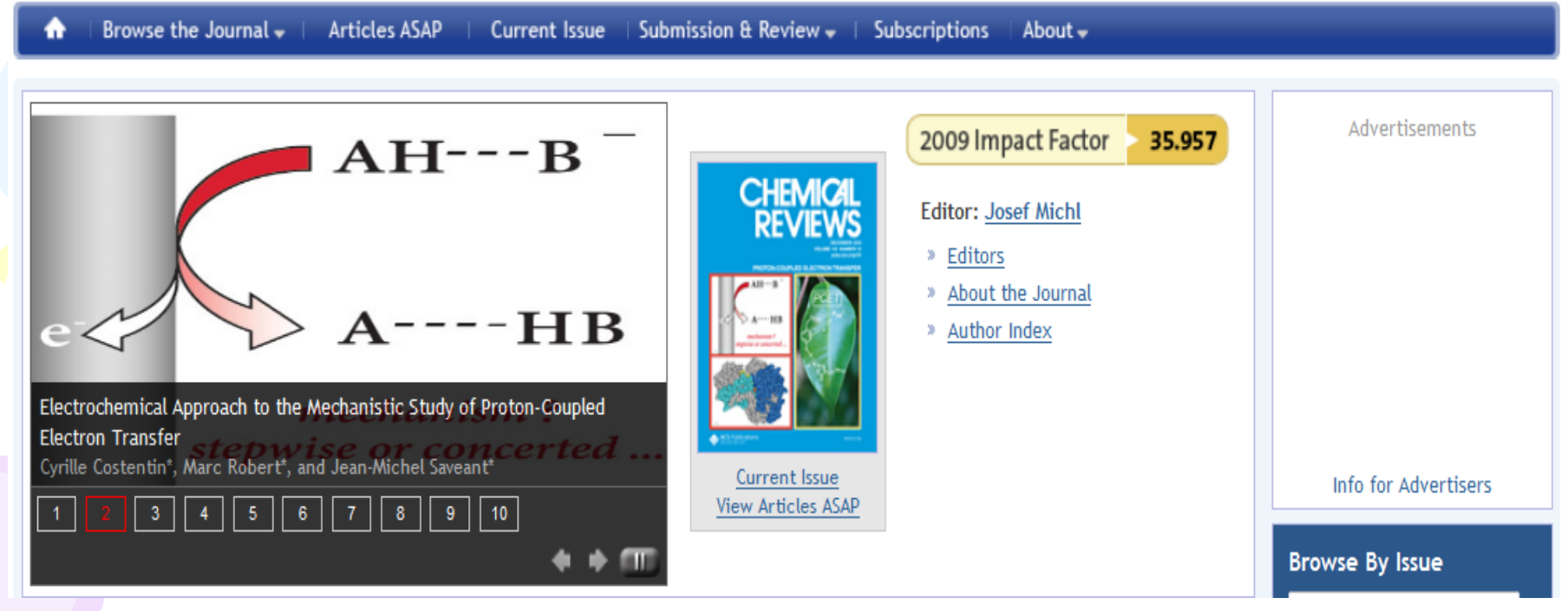

เลือกสืบค้นจากข้อมูลอ้างอิง ได้แก่ ชื่อวารสาร ปีที่(Volume) และเลขหน้า

| Log In Register 🐺 Cart                                   | DOI Search                                                                                                    |
|----------------------------------------------------------|----------------------------------------------------------------------------------------------------|
| ACS Publications<br>MOST TRUSTED. MOST CITED. MOST READ. | Publications A-Z       Home   Authors & Reviewers   Librarians   ACS Members   Mobile   Help         Search       Citation       DOI         Advanced Search       Advanced Search |
| CHEMICAI REVIEWS                                         | Digital Object Identifier (DOI) 10.1021/ Go                                                                                                    |

### Subscriber access provided by KING MONGUT'S INST OF TECHN

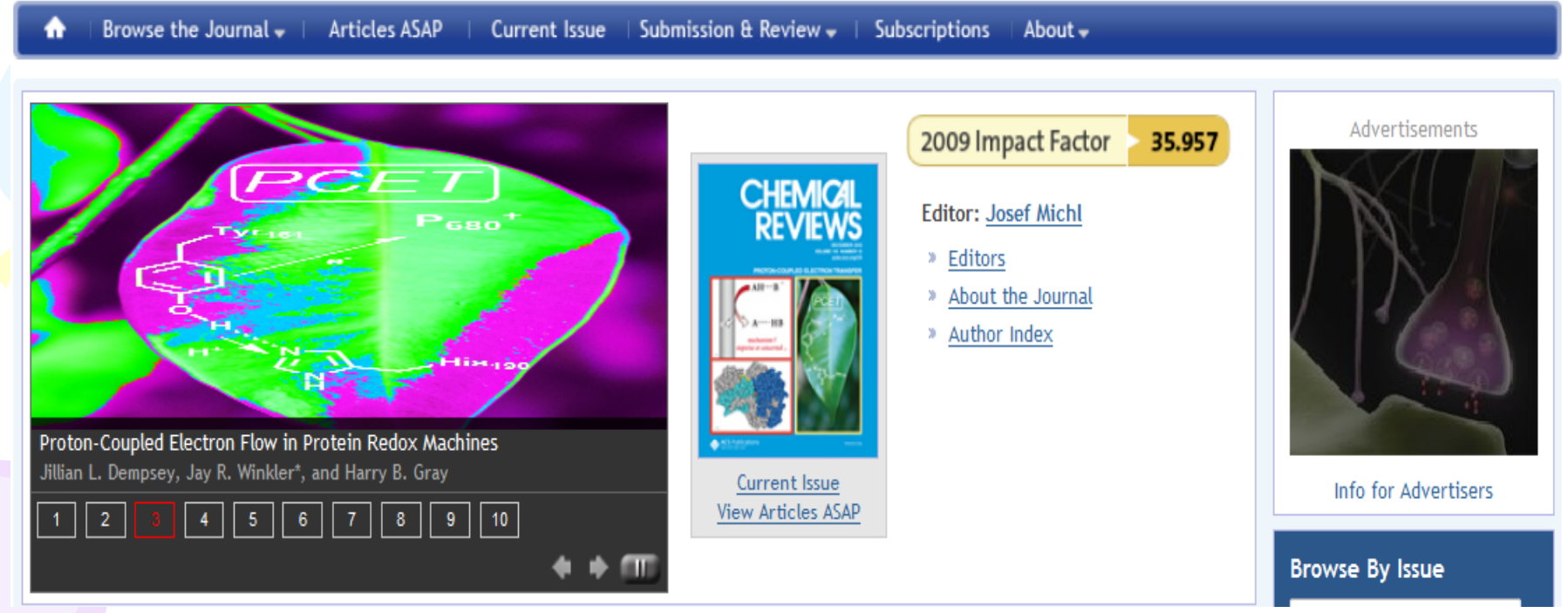

## เลือกสืบค้นจากหมายเลข DOI ( Digital Object Identifier)

| our Search                                                               |           |
|--------------------------------------------------------------------------|-----------|
| Search Criteria                                                          |           |
| ywhere in Content/Website:                                               |           |
| tle:                                                                     |           |
| athor:                                                                   |           |
| ostract:                                                                 |           |
| gure/Table Captions:                                                     |           |
| arch within: 2 Modify Select<br>All Journals, Books and C&EN<br>Archives | сн<br>ion |
| ate Range                                                                |           |
| Search only Articles ASAP and Just Accepted                              |           |
| Web Pub. Date O Print Pub. Date                                          |           |
| From: Month Year                                                         | -         |
| To: Month Year                                                           | -         |
| tEN Archives Options                                                     |           |
|                                                                          |           |
| Include Tables of Contents in search results                             |           |

### **Advanced Search**

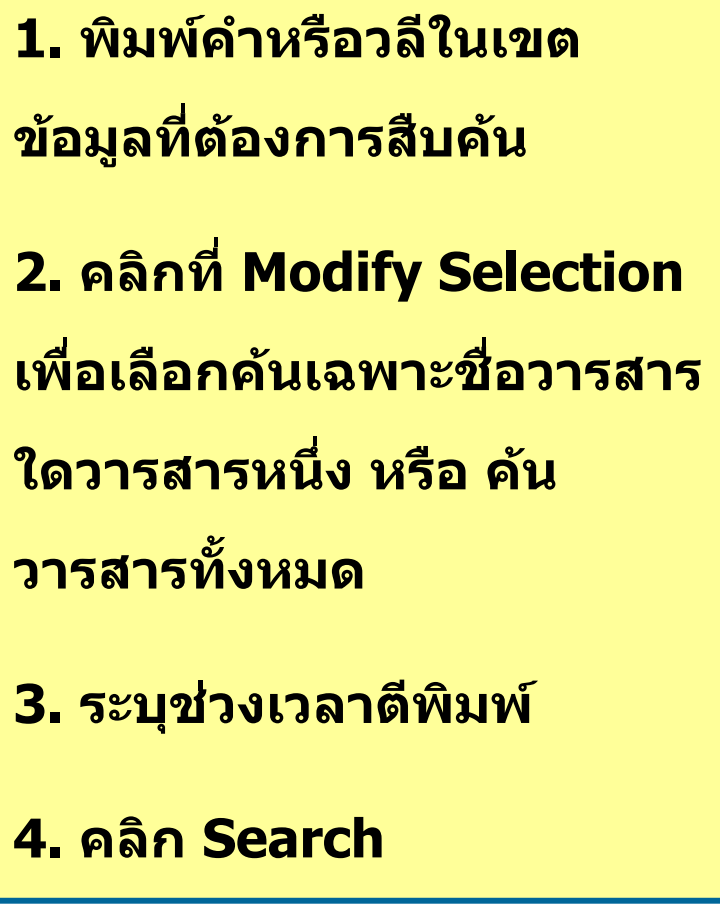

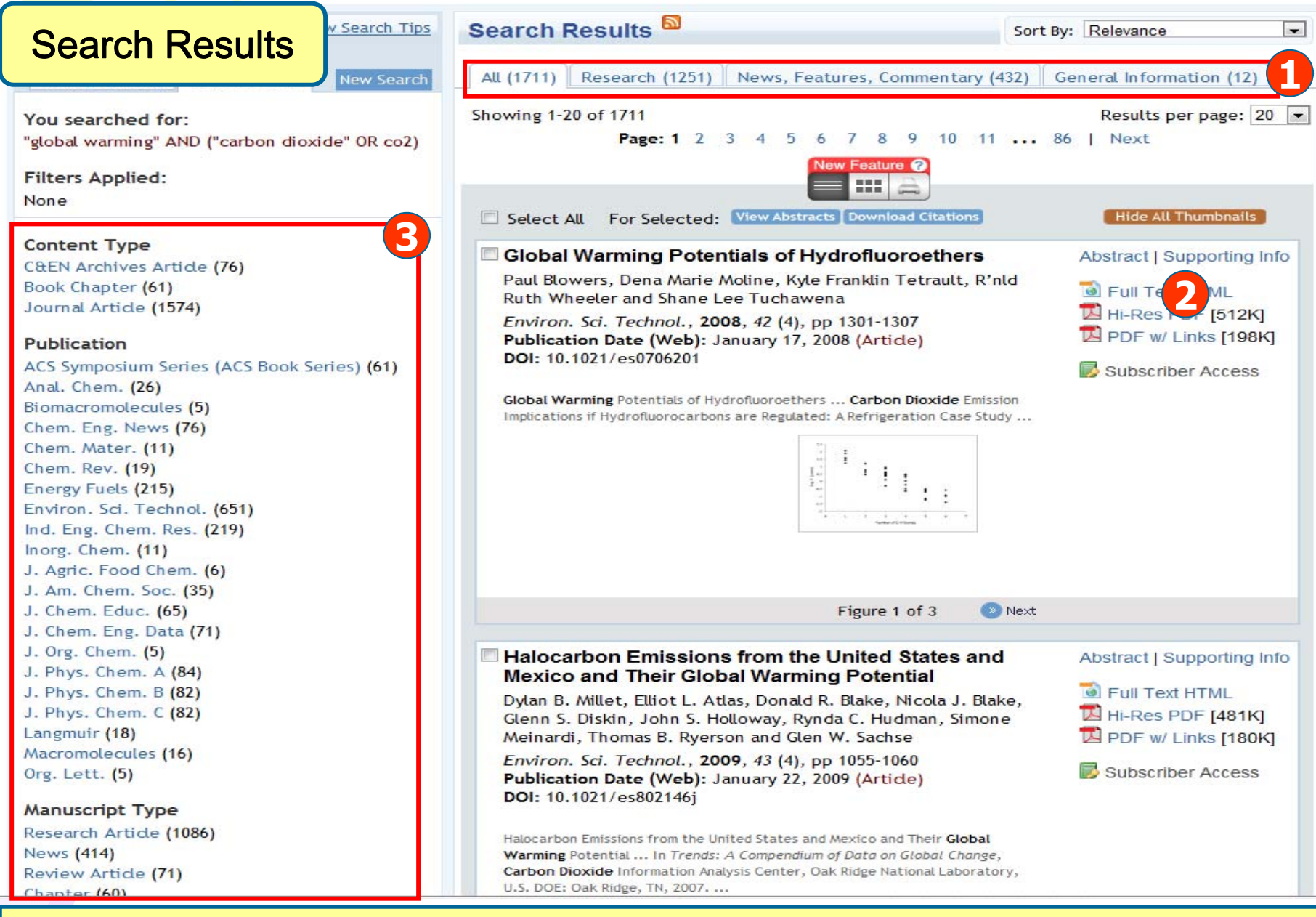

เลือกประเภทของเอกสาร
 เลือกจำกัดผลลัพธ์ให้แคบลง
 คลิกเลือกแสดงรูปแบบเนื้อหาของบทความที่ต้องการ

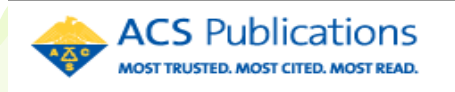

**CHEMICAL REVIEWS** 

| Home   Autho                          | ors & Reviewers | Abstract |      |               |
|---------------------------------------|-----------------|----------|------|---------------|
|                                       | Search Citati   | on DOI   |      | ADSILACI      |
|                                       |                 |          | Anyw | here - Search |
| Ohem. Rev. O All Publications/Website |                 |          |      |               |

Kumar, Anil

•

Search

< >

www.babaphuket.com

#### Subscriber access provided by CHULALONGKORN UNIV Browse the Journal - Articles ASAP Current Issue Submission & Review 🚽 🗌 Subscriptions About 🚽 เลือกส่งอีเมล หรือ ถ่ายโอนข้อมูล od Touch. Find out more เข้าสู่โปรแกรมจัดการบรรณานุกรม Prev. I Related Content Review Table of Contents Proton-Coupled Electron Transfer in DNA on Formation of Thermochemistry of Proton-Coupled Electron Radiation-Produced Ion Radicals 💢 Add to Favorites Transfer Reagents and its Implications Download Citation Chemical Reviews Anil Kumar and Michael D. Sevilla\* 🖂 Email a Colleague Figures Abstract Department of Chemistry, Oakland University, Theory of Coupled 📾 Permalink Rochester, Michigan 48309 Electron and Proton **Citing Articles** 🔊 Full Text HTML Transfer Reactions Order Reprints Chem. Rev., 2010, 110 (12), pp 7002-7023 Hi-Res PDF [3616 Chemical Reviews DOI: 10.1021/cr100023g © Rights & Permissions KB1 Publication Date (Web): May 5, 2010 Ultrafast Interfacial Proton Citation Alerts -Coupled Electron Transfer Copyright © 2010 American Chemical Society PDF w/ Links [1028] Chemical Reviews openURL KB] SciFinder Links \* To whom correspondence should be addressed. E-mail: Other ACS content by sevilla@oakland.edu. SciFinder<sup>®</sup> these authors: This article is part of the 2010 Proton-Coupled Electron Transfer special issue. Anil Kumar Get Reference Detail <u>เลือกแสดงเอกสารฉบับเต็ม</u> Table of Contents 1. Introduction Ads by Google Explore by: 2. Background of Charge Transfer in DNA Author of this Article 2.1. Oxidatively Induced Hole Transfer Phuket Best Anv Author Restaurant 2.2. Reductive Electron Transfer Coolest Place to hang Research Topic out! World Top 100 2.3. Mechanism of Charge Transport (Superexchange vs Hopping) Gourmet Traveller

Publications A-Z

- 3. Proton-Coupled Electron Transfer (Conceptual Background)
  - 3.1. PCET Studies by Quantum Chemical Methods: Model Systems
    - 3.1.1. Phenoxyl Radical-Phenol and Benzyl Radical-Toluene Complexes

| Log In Register 🐺 Cart Website Demos | Full Text HTML                                   |
|--------------------------------------|--------------------------------------------------|
| ACS Publications                     | ications A-Z Home   Authors & Reviewers   Librar |
| MOST TRUSTED. MOST CITED. MOST READ. | Search Citation DOI Advanced Search              |
|                                      | Anywhere Search                                  |
| <b>CHEMICAL REVIEWS</b>              | Ohem. Rev. O All Publications/Website            |

|                                                                                  |                            |                           | Subscriber access pr     | rovided by CHULALONGKORN UNI                   |  |
|----------------------------------------------------------------------------------|----------------------------|---------------------------|--------------------------|------------------------------------------------|--|
| Articles ASAP ↓ Curren                                                           | t Issue   Submission & Rev | view 🚽 🕴 Subscriptions    | 🛛 About 🗸                |                                                |  |
| Review                                                                           |                            | Prev.                     | Next 💿 Table of Contents | Related Content                                |  |
| Proton-Coupled Electron Transfer                                                 | in DNA on Form             | nation of                 | Tools                    | Thermochemistry of<br>Proton Coupled Electron  |  |
| Radiation-Produced Ion Radicals                                                  | Add to Favorites           | Transfer Reagents and its |                          |                                                |  |
|                                                                                  |                            |                           | Download Citation        | Implications                                   |  |
| Anil Kumar and Michael D. Sevilla*                                               | Abstract                   | Figures                   | 🖂 Email a Colleague      | Chemical Reviews                               |  |
| Rochester, Michigan 48309                                                        |                            | Deferences                | 👼 Permalink              | Theory of Coupled                              |  |
| Chem Rev 2010 110 (12) pp 7002-7023                                              | M Full Text HTML           | References                | Crder Reprints           | Transfer Reactions                             |  |
| DOI: 10.1021/cr100023g                                                           | Hi-Res PDF [3616           | Citing Articles           | Rights & Permissions     | Chemical Reviews                               |  |
| Publication Date (Web): May 5, 2010                                              | KB]                        |                           | Reitation Alerts         | Ultrafast Interfacial Proton                   |  |
| Copyright © 2010 American Chemical Society                                       | PDF w/ Links [1028         |                           |                          | -Coupled Electron Transfer<br>Chemical Reviews |  |
| * To whom correspondence should be addressed. E-mail:                            | KB]                        |                           | SciFinder Links          |                                                |  |
| sevilla@oakland.edu.                                                             |                            |                           | SciFinder °              | Other ACS content by<br>these authors:         |  |
| This article is part of the 2010 Proton-Coupled Electron Transfer special issue. |                            |                           | Get Reference Detail     | Anil Kumar                                     |  |
|                                                                                  |                            |                           | Get Substances           | Michael D. Sevilla                             |  |
| Biography                                                                        |                            |                           | Get Cited                |                                                |  |
| STATE AND AND AND AND AND AND AND AND AND AND                                    |                            |                           | Get Citing               |                                                |  |
|                                                                                  |                            |                           | Explore by:              |                                                |  |
|                                                                                  |                            |                           | Author of this Article   |                                                |  |
| A PARTY CONTRACTOR                                                               |                            |                           | O Any Author             |                                                |  |

C Research Topic

Kumar, Anil

-

Search

2

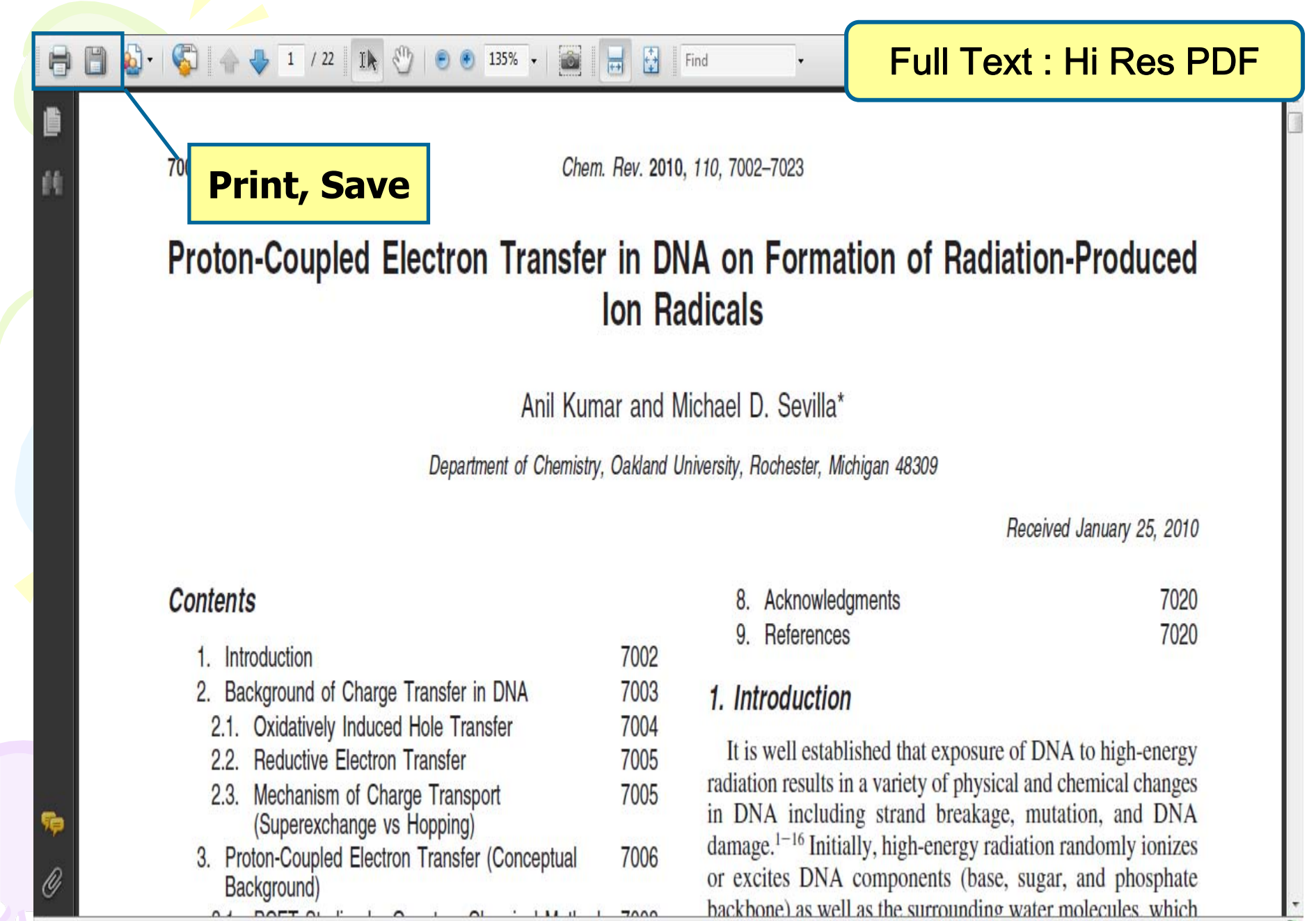

0

### Full Text : PDF w/Links

### PCET in DNA on Formation of Ion Radicals

🔬 🗸 🌜 👍 👆 20 / 22 🛛 Ik 🖑 😑 🖲 135% 🗸

- (12) Becker, D.; Adhikary, A.; Sevilla, M. D. In <u>Charge Migration in</u> <u>DNA</u>; Chakraborty, T., Ed.; Springer-Verlag: Berlin, Heidelberg, 2007; pp 139–175.
- (13) Kumar, A.; Sevilla, M. D. In *Radiation Induced Molecular Phenom*ena in Nucleic Acids; Shukla, M. K., Leszczynski, J., Eds.; Challenges and Advances in Computational Chemistry and Physics, Vol. 5; Leszczynski, J., Ed.; Springer Science + Business Media B.V.: Dordrecht, The Netherlands, 2008; pp 577–617.
- (14) Kumar, A.; Sevilla, M. D. In *Radical and Radical Ion Reactivity in Nucleic Acid Chemistry*; Greenberg, M., Ed.; John Wiley & Sons, Inc.: New York, 2010; pp 1–40.
- (15) Becker, D.; Sevilla, M. D. In *Electron Paramaenetic Resonance*; Gilbert, B. C., Davies, M. J., Murphy, D. M., Eds.; Royal Society of Chemistry Specialist Periodical Report, Vol. 21; Royal Society of Chemistry: London, 2008; p 33.
- (16) Yokoya, A.; Shikazono, N.; Fujii, K.; Urushibara, A.; Akamatsu, K.; Watanabe, R. *Radiat. Phys. Chem.* 2008, 77, 1280.
- (17) Sevilla, M. D.; Becker, D.; Yan, M.; Summerfield, S. R. <u>J. Phys.</u> <u>Chem.</u> 1991, 95, 3409.
- (18) Faraggi, M.; Ferradini, C.; JayGerin, J. P. <u>New J. Chem</u>. 1995, 19, 1203.
- (19) International Commission on Radiation Units and Measurements (ICRU). ICRU Report No. 31; ICRU: Washington, DC, 1979.
- (20) Boudaïffa, B.; Cloutier, P.; Hunting, D.; Huels, M. A.; Sanche, L. <u>Science</u> 2000, 287, 1658.
- (21) Sanche, L. Chem. Phys. Lett. 2009, 474, 1.

Done

(22) Sanche, L. In Radical and Radical Ion Reactivity in Nucleic Acid Chemistry: Greenberg M. Ed. John Wiley & Sons. Inc. New York.

### Chemical Reviews, 2010, Vol. 110, No. 12 7021

- (48) Hoganson, C. W.; Lydakis-Simantiris, N.; Tang, X.-S.; Tommos, C.; Warncke, K.; Babcock, G. T.; Diner, B. A.; McCracken, J.; Styring, S. <u>Photosynth. Res.</u> 1995, 47, 177.
- (49) Babcock, G. T.; Wikstrom, M. Nature 1992, 356, 301.
- (50) Malmstrom, B. G. Acc. Chem. Res. 1993, 26, 332.
- (51) Siegbahn, P. E. M.; Eriksson, L.; Himo, F.; Pavlov, M. J. Phys. Chem. B 1998, 102, 10622.
- (52) Shattrovich, V.; Geacintov, N. E. Top. Curr. Chem. 2004, 237, 129
- (52) Thorp, H. H. Top. Curr. Chem. 2004, 237, 159.
- (54) Huynh, M. H. V.; Meyer, T. J. Chem. Rev. 2007, 107, 5004.
- (55) Meyer, T. J.; Huynh, M. H. V.; Thorp, <u>Ed.</u> 2007, 46, 5284. PubMed
- 56) Thorp, H. H. Chem. Abstr. Inorg. Chem
- (57) Lui, W.; Thorp, H. H. Excited-State Pr ChemPort tions of Multiply-Bonded Ligands; Advances in Transition Metal Coordination Chemistry, Vol. 1: JAI Press: Greenwich, CT, 1996; p 187.
- (58) Roth, J. P.; Yoder, J. C.; Won, T.-J.; Mayer, J. M. <u>Science</u> 2001, 294, 2524.
- (59) Mayer, J. M.; Rhile, I. <u>J. Biochim. Biophys. Acta-Bioenerg</u>. 2004, 1655, 51.
- (60) Tommos, C.; Babcock, G. T. Acc. Chem. Res. 1998, 31, 18.
- (61) Stubbe, J.; Nocera, D. G.; Yee, C. S.; Chang, M. C. Y. <u>Chem. Rev.</u> 2003, 103, 2167.
- (62) Boussicault, F.; Robert, M. Chem. Rev. 2008, 108, 2622.
- (63) Costentin, C. Chem. Rev. 2008, 108, 2145.
- (64) Cukier, R. I.; Nocera, D. G. Annu. Rev. Phys. Chem. 1998, 49, 337.
- (65) Hammes-Schiffer, S.; Iordanova, N. <u>Biochim. Biophys. Acta</u> 2004, 1655, 29.

เนื้อหาของเอกสาร เช่น Reference จะสามารถเชื่อมโยงไปยังข้อมูลภายใน ฐานข้อมูล ACS หรือ CrossRef, PubMed, หรือ ChemPort ได้

**H** 

Find

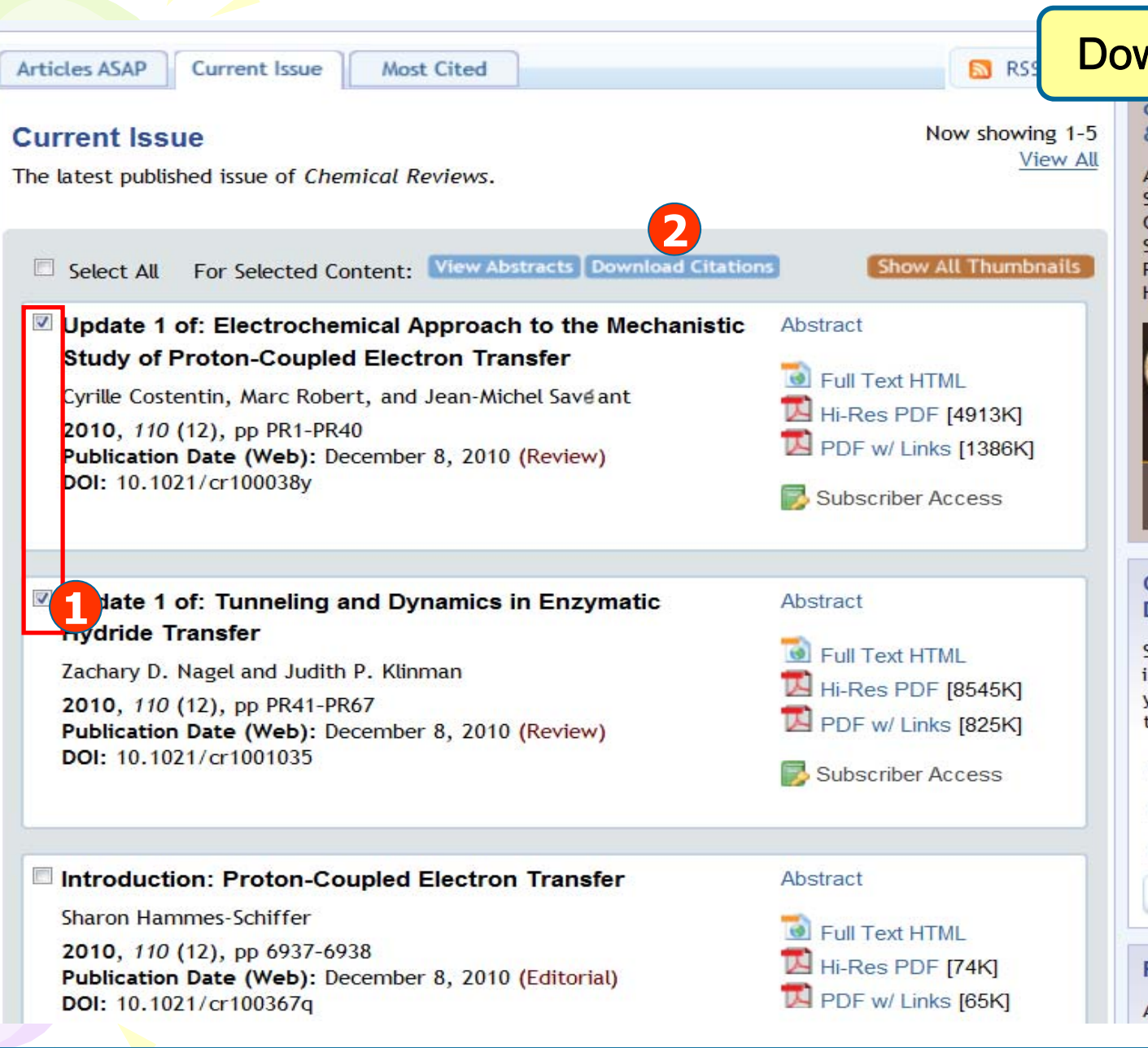

1. เลือกรายการที่ต้องการ

### 2. คลิกที่ Download Citations

Download Citation

### & Innovation

ACS Member recipients: Stephen J. Benkovic, Esther M. Conwell, Marye Anne Fox, Susan L. Lindquist, Stanley B. Prusiner, Harry W. Coover, and Helen M. Free.

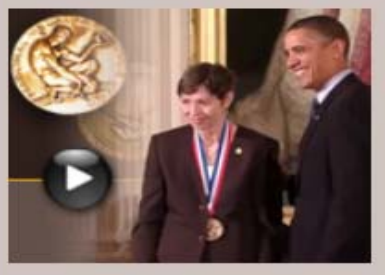

#### Chemical Reviews Dynamic Thematic Page

See the enhanced thematic issue page that lets you search your own keywords related to the thematic issue.

- Solar Photon Conversion
- » Main Group Chemistry
- View all Thematic Issues
  - Order Thematic Issues

### Perennial Reviews

An opportunity for readers to

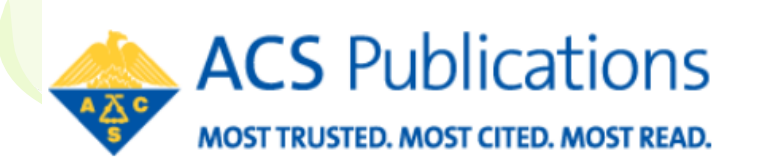

| Home   Authors & Reviewe |        | Download Citation |        |              |                 |
|--------------------------|--------|-------------------|--------|--------------|-----------------|
|                          | Search | Citation          | DOI    |              | Advanced Search |
|                          |        |                   | Anywhe | ere 🔻 Search |                 |
|                          |        |                   |        |              |                 |

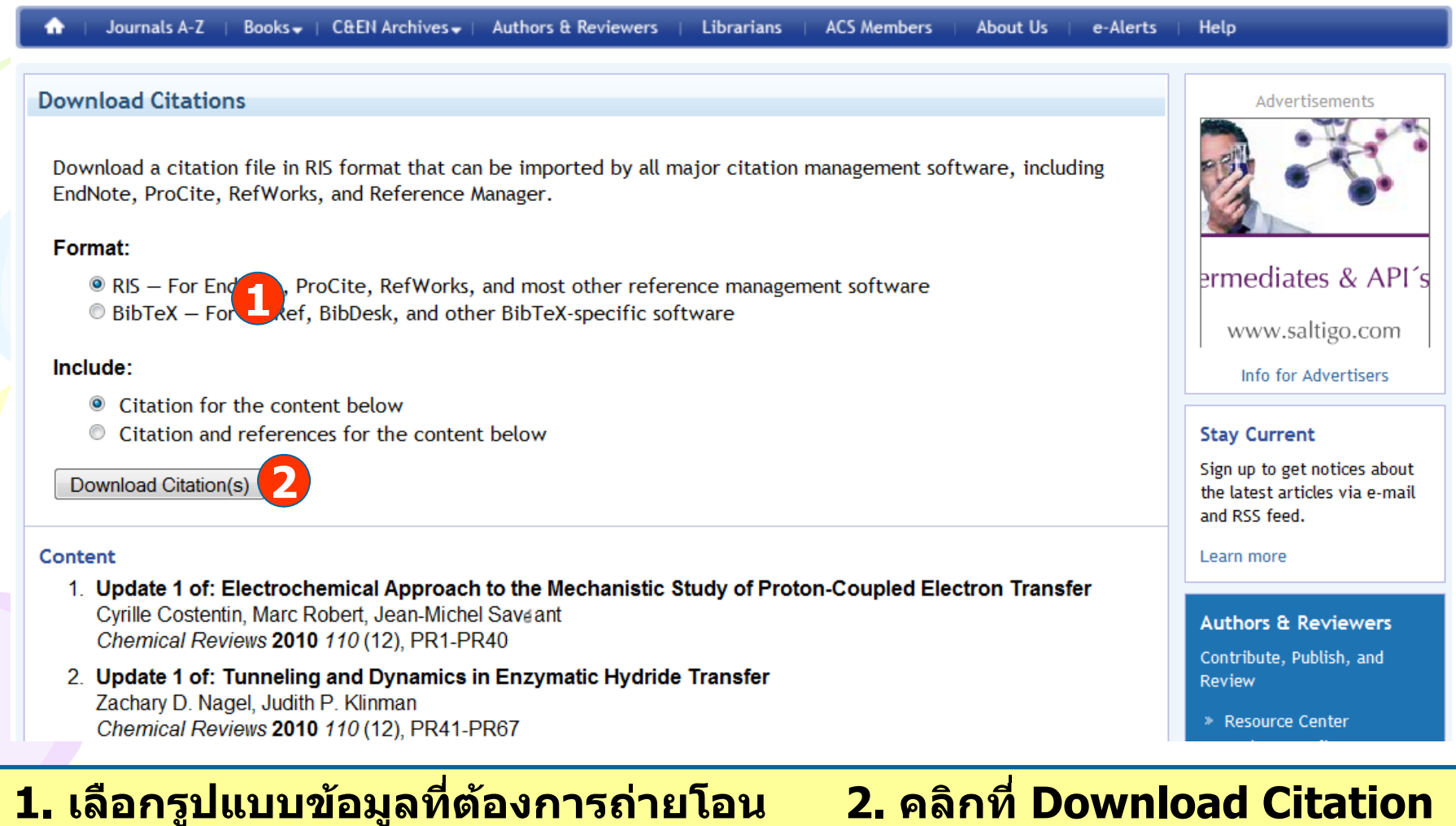

Publications A-Z

### 2. คลิกที่ Download Citation

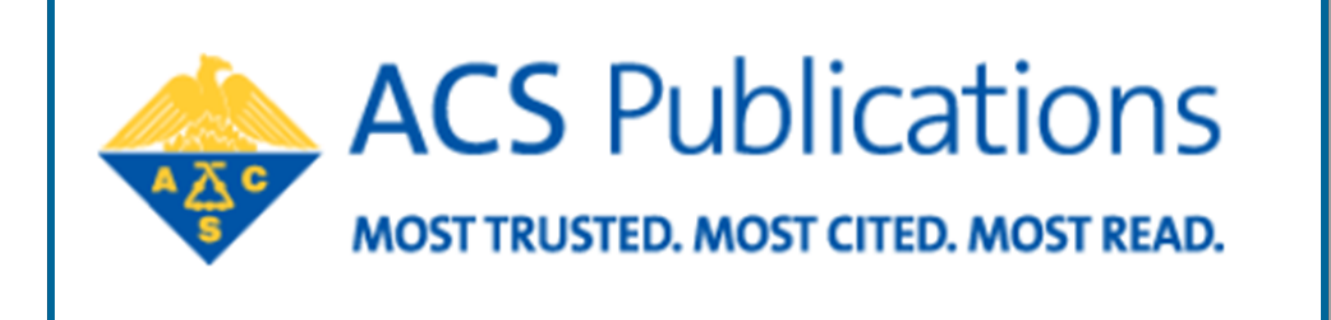